# Shopify Merchant Initial Setup Guidebook v1.0

2020/02/14 Rakuten, Inc.

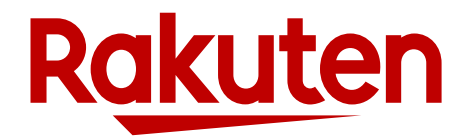

### **Regarding This Guidebook and Shopify Stores**

- This guidebook explains the initial setup for Shopify stores to start selling on Rakuten Ichiba.
- Stores that use the Shopify Sales Channel app (Shopify App) use the API to manage product and order information in the Shopify operation screen instead of RMS.
- In addition to the general initial setup, it is necessary to complete the initial setup for using Shopify App.
- This guidebook describes additional settings and notes for Shopify App.

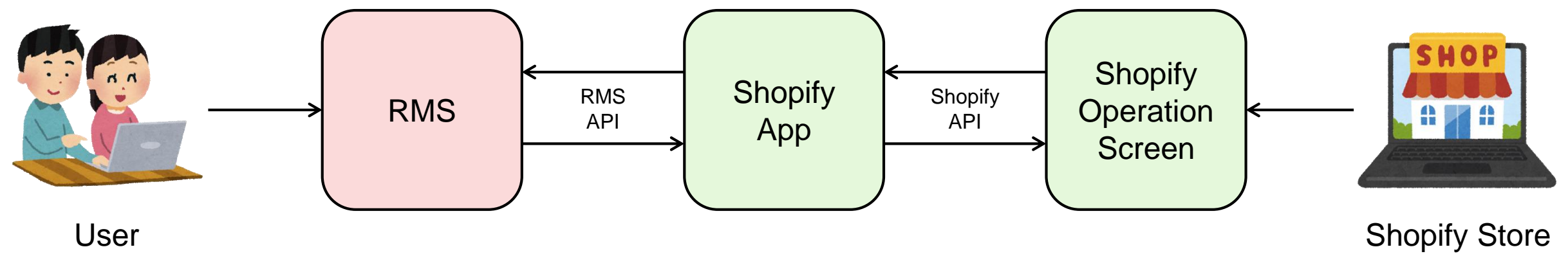

### The Flow of Shopify Stores to Start Selling on Rakuten Ichiba

- Below is the flow from account open to start selling.
- This guidebook explains the step which is marked in red square.

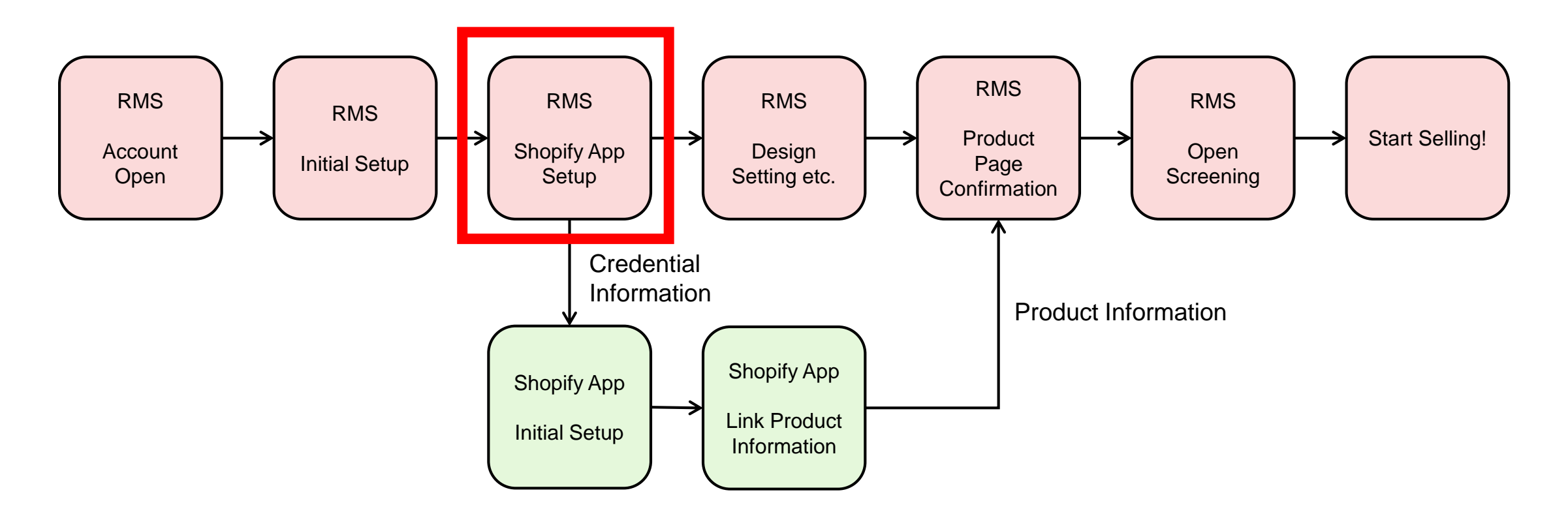

## **Additional Setup**

- 1. Email Address
- 2. Shipping
- 3. Shipping Schedule
- 4. CSV Bulk Editing Service Application
- 5. SMTP AUTH ID and Password (Masked Email Address Service)
- 6. API License Key

### 1. Email Address

#### Summery

- Register same email address you registered to Shopify Dashboard to RMS.
- This email address will be used for the store info page and the email sender address to users.

#### **Steps**

1. Check the email address which is registered as "Customer email" at Shopify Dashboard.

TOP > Setting > General > Store details > Customer email

2. Register the same address as "Customer email" from Step1 to "Store contact email address" at RMS.

Main Menu (RMS Top) > Store setting (店舗設定) > 4 Basic information setting (基本情報設定) > Store details (店舗詳細情報) > Store contact email address (店舗連絡先メールアドレス)

| < Settings<br>General                                                                    |                                                                      |                                                        | 店舗連絡先メールアドレス - ?<br>【必須】 | <半角255文<br>※お客様からの問い合わせ窓口および楽天市場から店舗様へのご連び先となります                                   |
|------------------------------------------------------------------------------------------|----------------------------------------------------------------------|--------------------------------------------------------|--------------------------|------------------------------------------------------------------------------------|
| Store details<br>Shopify and your customers will use<br>this information to contact you. | Store name Store contact email                                       | Customer email                                         | 店舗連絡先メール<br>マスクアドレス      | ※カンマ区切りで複数指定できます。<br>(例) support01@mail.rakuten.co.jp,support02@mail.rakuten.co.jp |
|                                                                                          | We'll use this address if we need to contac<br>you about your store. | Your customers will see this address if you email them |                          |                                                                                    |

### 2. Shipping

### Summery

• Select "International Delivery (国際配送)" if the product is shipped from outside of Japan.

### Steps

1. Go to below page and register "International Delivery" and set shipping fees.

Main Menu (RMS Top) > Store setting (店舗設定) > 4 Basic information setting (基本情報設定) > Delivery method / Shipping setting (配送方法・送料 設定)

■配送方法一覧 2 Check the edited delivery method and click "Reflect" button. 2. 現在の配送方法の状況です。登録、編集する場 録」または「編集」ボタンを押してください。 チェックした配送方法/送料を反映する 配送方法 登録ステータス 反映ステータス 登録、編集 送料設定 配送設定の削除 .? ? 宅配便 登録済 反映済 送料設定 <u>削除</u> <u>編集</u> 小型宅配便 送料未登録 反映済 送料設定 <u>削除</u> <u>編集</u> 大型宅配便 登録済 反映済 <u>編集</u> 送料設定 <u>削除</u> クール便 登録済 反映済 <u>編集</u> 送料設定 <u>削除</u> メール便 登録済 反映済 送料設定 削除 編集 国際配送(EMS) 送料未登録 反映済 編集 送料設定 削除 国際配送(FedEx) 未登録 未登録 <u>登録</u> 2 国際配送(SFエクスプレ 未登録 未登録 登録 反映済 <u>編集</u> 国際配送 送料設定 <u>削除</u> 登録済 コンビニ受取 登録済 反映済 削除 R ロッカー受取 送料未登録 反映済 編集 送料設定 削除 店頭受取 送料未登録 反映済 <u>編集</u> 送料設定 削除

XXXX + N/to to 1

>¥ #> + 24 43

6

WII RO

### 3. Shipping Schedule

#### Summery

- Set lead time from order to shipment (Estimated shipping schedule).
- At Shopify App, the text set at Shipping Schedule Management Number 1 is reflected to product pages.

### Steps

Set "Estimated shipping schedule" and "Delivery Days" of Shipping Schedule Management Number 1 at the page below.
 Main Menu (RMS top) > Store setting (店舗設定) > 4 Basic information setting (基本情報設定) > Delivery date information setting (納期情報設定)

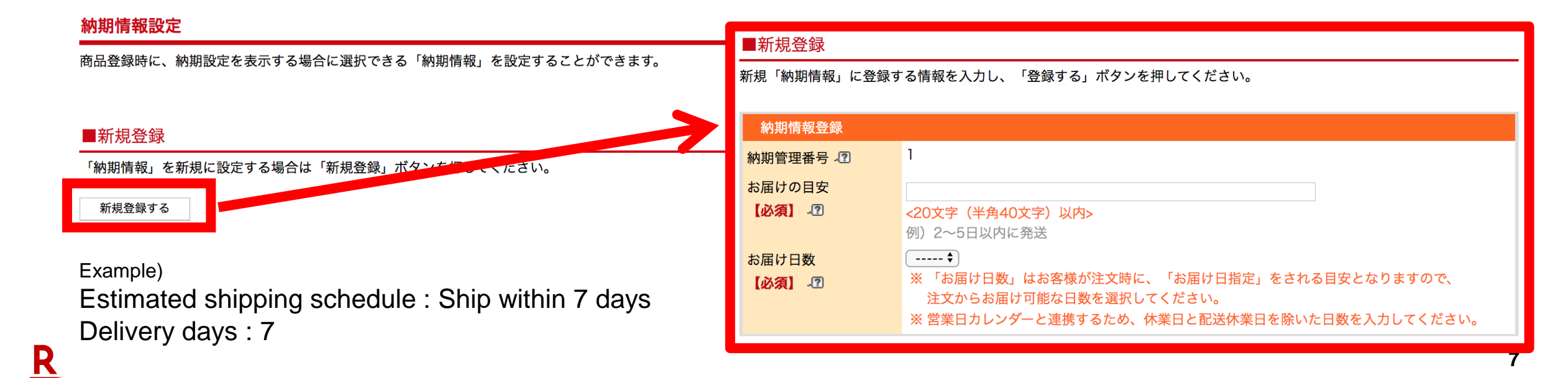

## 4. CSV Bulk Editing Service Application

#### Summery

- Apply CSV Bulk Editing Service (optional service, 10,000 JPY/month)
- This service is necessary to link product information from Shopify App.

### Steps

1. Apply CSV Bulk Editing Service at the page below.

Main Menu (RMS top) > List of extended service (拡張サービス一覧) > 1 Optional features available subscription / cancellation (オプション機能利用 申込・解約)

| CSV商品一括編集 | 商品情報をCSVファイルでアップロードすることで、一括で登<br>録、編集、削除する機能です。登録済みの商品情報をCSVファ<br>イルでダウンロードすることも可能です。<br>詳しく見る>> | 有料 | 申込・解約 |
|-----------|--------------------------------------------------------------------------------------------------|----|-------|
|           |                                                                                                  |    |       |

### 5. SMTP AUTH ID and Password (Masked Email Address Service)

#### Summery

- Get SMTP AUTH ID and password to use Masked Email Address Service (あんしんメルアド).
- Set SMTP AUTH ID and password in the Credential Information at Shopify App.

#### **Steps**

1. Follow the manual available at below URL, and get SMTP AUTH ID and password.

| 2 ~                       |                                              |                                 | Login                                      |  | R-Login管理                        |                        |                          |                |
|---------------------------|----------------------------------------------|---------------------------------|--------------------------------------------|--|----------------------------------|------------------------|--------------------------|----------------|
|                           | 店舗URL:                                       | R-Logint炎天グループとご提択              | R-LOGINは第天グループとご契約された金栗・広藤様向けの利用者管理システムです。 |  |                                  |                        |                          |                |
|                           | ステータス: オープン前<br>(オープン審査)<br>契約プラン: スタンダードプラン | R-L                             | R-Loginにログインする                             |  | 利用者管理                            | くよう<br>R-Loginパスワードの変更 |                          |                |
|                           | <ul><li>(プラン変更申請)</li><li>ショップページへ</li></ul> | R-Login IDの認証(共通D)              |                                            |  | 利用申請の承認、権限や有効期限の設定、登録情報の変更を行います。 | R-Loginパスワードを変更します。    | スタッフ登録用のURLを送信します。       |                |
|                           | BillPay (Web帳票閲覧システム)                        | R-Login ID の<br>R-Login バスワード の | R-Login IDを入力<br>パスワードを入力<br>電             |  |                                  |                        |                          |                |
| R-Login (利用者管理)<br>店舗選択 2 |                                              | □ R-Login IDを保存する               | □ R-Login IDを保存する                          |  |                                  |                        | * <u>R-Login is requ</u> | ired sometimes |
|                           | ログアウト                                        |                                 | 次へ<br>R-Login IDを忘れた場合                     |  | あんしんメルアドサービスメニュー 管理者             |                        |                          | n transition   |

RMS Main menu right top parts

https://navi-manual.fag.rakuten.net/service/000010336

2. Make a note of the acquired ID and password from Step 1 as they will be set in the Credential Information at Shopify App. **R** 

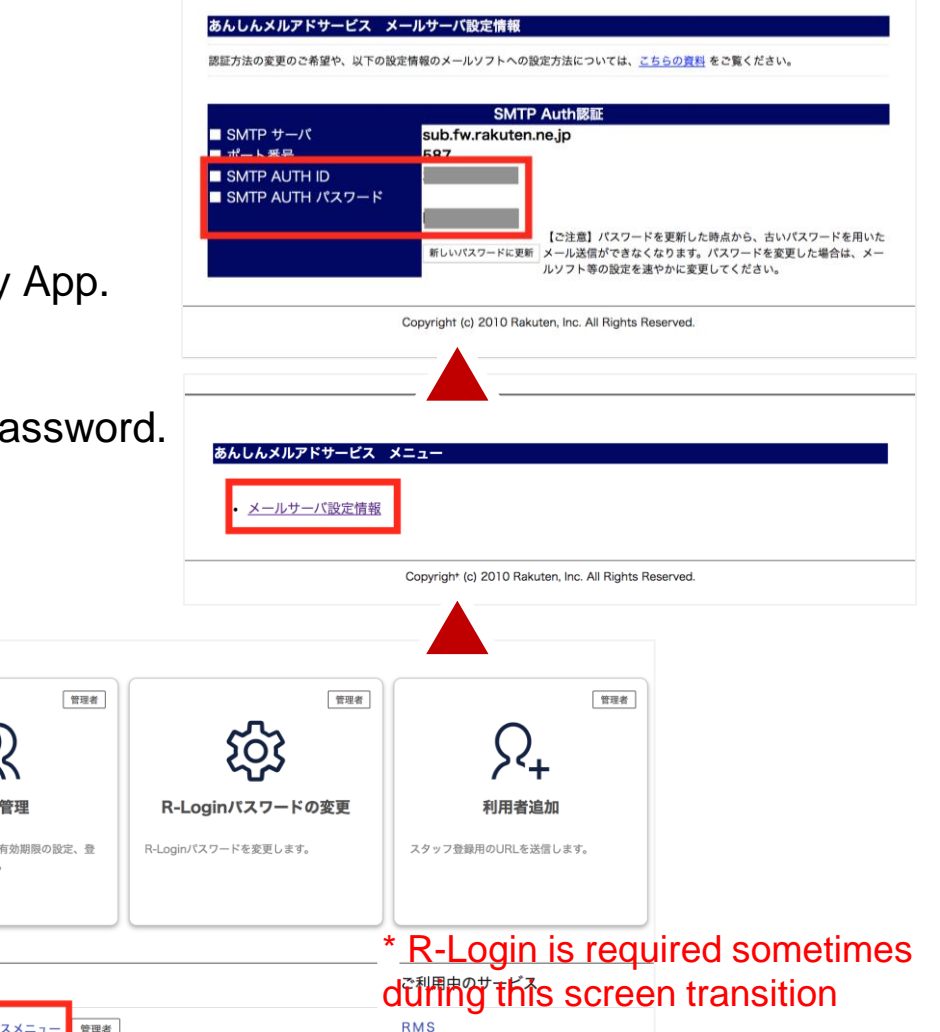

### 6. API License Key (1/3)

#### Summery

- API License Key is required to manage product and order information of RMS on Shopify App.
- API License Key application is available at RMS Service Square.

#### Steps

1. Go to RMS Service Square.

Main Menu (RMS top) > List of extended service (拡張サービス一覧) > 3 Business support service (業務支援サービス)

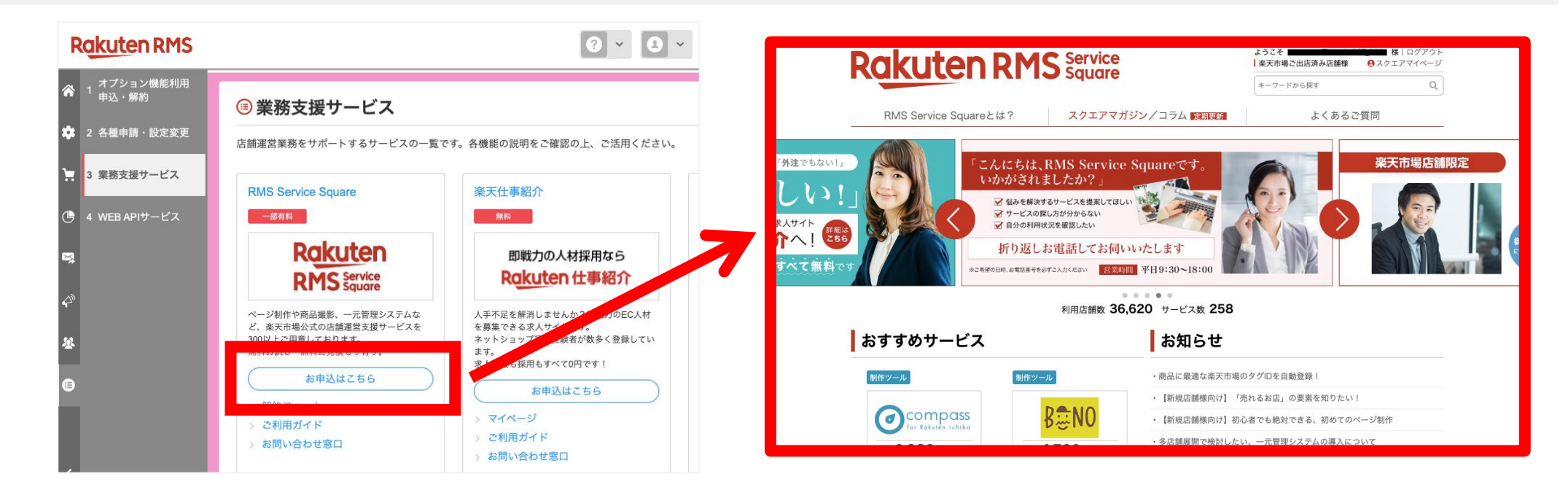

### 6. API License Key (2/3)

#### Steps

1. Search for "Sales Channel App" in the search box on top of RMS Service Square, or go to the application screen for Sales Channel App from URL below.

https://service.rms.rakuten.co.jp/product/0155-0001/1/

2. Follow the blow steps to complete application.

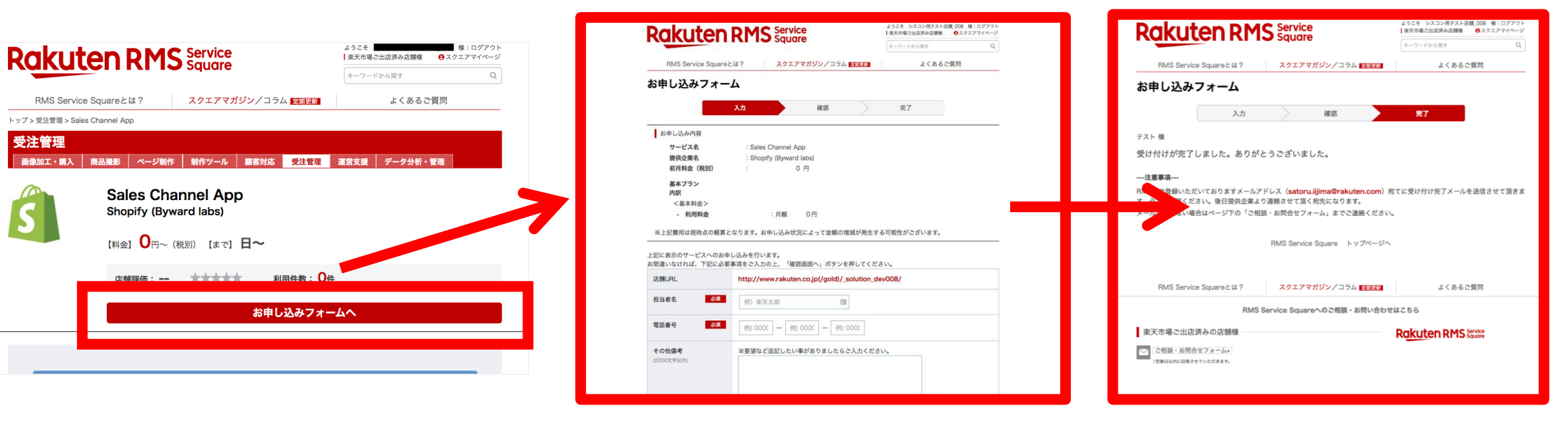

### 6. API License Key (3/3)

#### Steps

3. Confirmation email will be delivered to the email address which is registered at RMS.

Subject: RMS Service Square Sales Channel App お申し込み完了のご連絡 From: <u>info-no-reply@service.rms.rakuten.co.jp</u>

4. Go to below page and confirm API License Key. Note API License Key to use at Shopify App Credential Information later.

Main Menu (RMS top) > List of extended service (拡張サービス一覧) > 2 Various application / setting changes (各種申請・設定変更)

| システム開発企業からの<br>APIアクセス許可設定 | システム開発企業の製品から店舗様のRMS内のデータへのアクセス許可を店(ま<br>にて設定します。<br>詳しく見 >> |
|----------------------------|--------------------------------------------------------------|
|                            |                                                              |
|                            |                                                              |
|                            |                                                              |

|               | ×●天                                                                                 |
|---------------|-------------------------------------------------------------------------------------|
|               | RMS Service Square [Sales Channel App]「お申し込み」完了のご連絡                                 |
|               | ※本メールは「RMS Service Square」にお申し込みをいただいたみなさまに<br>お送りしております。<br>シスコン用テスト店舗_008<br>テスト様 |
| ered at RINS. | お世話になっております、楽天市場です。<br>このたびは「RMS Service Square」にお申し込みいただき、誠にありがとうございます。            |
|               | お申し込みが完了しましたので、ご連絡をさせていただきます。                                                       |
|               | お申し込み内容について                                                                         |
|               | 内容<br>サービス名 :Sales Channel App<br>提供企業名 :Shopify (Byward labs)                      |
|               | お申し込みブラン名:基本ブラン<br>初月料金(税別): \0                                                     |
|               | 内訳<br>〈基本料金〉<br>-利用料金:月額\0                                                          |
|               | ※上記費用は現時点の概算となります。お申し込み状況によって金額の増減が発生する可能性がございます。                                   |
|               | 提供企業より翌営業日以降、ご連絡しますので、<br>少しお待ちください。                                                |
|               | 「講社」キ資料(社)下口行(                                                                      |

| 3 APIアクセス許可設定 |                                                                                      |
|---------------|--------------------------------------------------------------------------------------|
| 態について         |                                                                                      |
| 状態            | 各状態の説明                                                                               |
| 承認待ち          | システム開発企業から店舗様情報へのアクセス承認の依頼が来ている状態です。<br>アクセスの承認を行うと、ライセンスキーが発行され、製品が利用できるようになります。    |
| 利用中更新あり       | 該当の製品からのデータアクセスが追加されています。アップデートすると、新しい機能が使えるようになります。                                 |
| 利用中           | 現在利用中の製品です。                                                                          |
| 停止中           | 現在利用を停止しているライセンスです。利用再開したい場合は、詳細>確認から再開してください。                                       |
| 有効期限切れ        | ライセンスキーの有効期限が切れています。詳細>確認から新しいライセンスキーを発行してください。                                      |
| 有効期限切れ更新あり    | ライセンスキーの有効期限が切れています。また、該当の製品からのデータアクセスが追加されている為<br>ご確認の上、詳細>確認から新しいライセンスキーを発行してください。 |
| 否認            | 店舗様情報へのアクセス承認を否認している状態です。                                                            |

#### ▼ ご利用中の RMS Service Square製品 (RMS Service Squareとは? > RMS Service Square)

| A44 0            | 劉日女               | _ |                            |  |         |     |    |  |
|------------------|-------------------|---|----------------------------|--|---------|-----|----|--|
| 素性な              | 教師有               |   | ライセンスキー                    |  | 有効期限    | 状態  | 詳細 |  |
| Byward Labs,Inc. | Sales Channel App |   | SS-374419_GZgoYnvHAlloXNTz |  | 020/3/2 | 利用中 | 確認 |  |
|                  |                   |   |                            |  |         |     |    |  |

### **Shopify App Initial Setup**

### Steps

Enter all information at Shopify App credential screen.
 ※Please wait 30 minutes after completing "6. API License Key" to proceed this step.

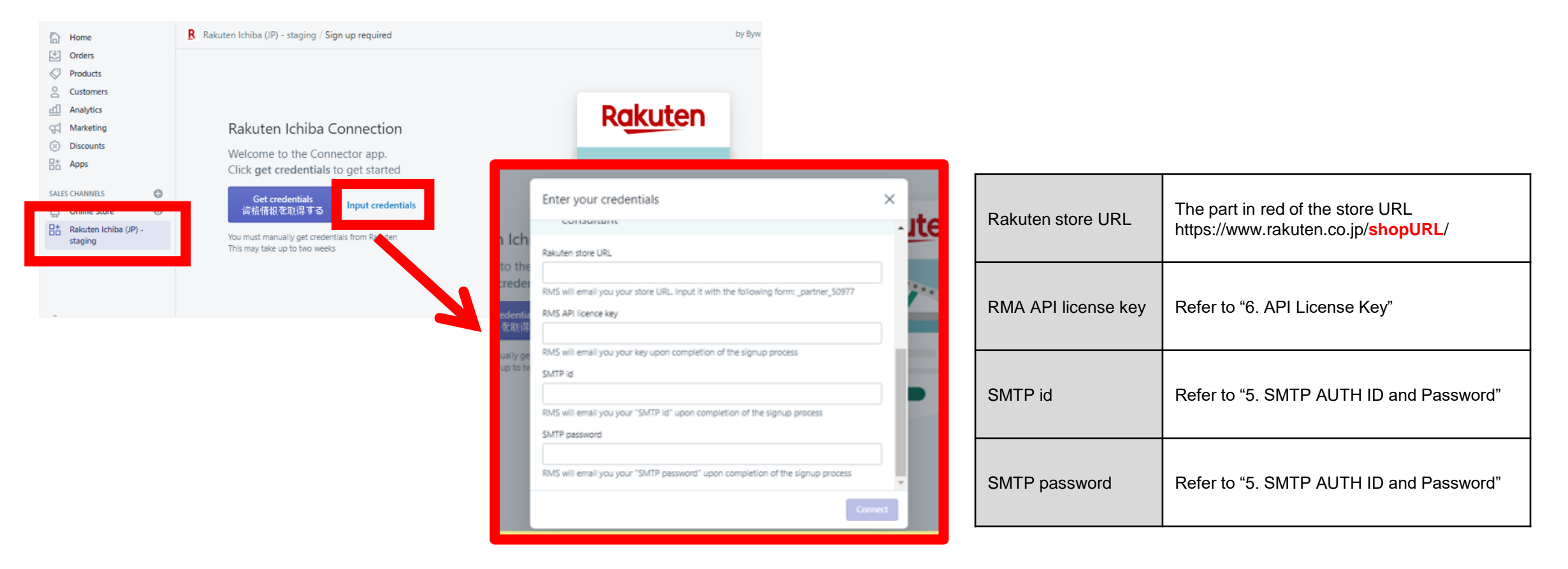

### **Update History**

| Version | Date       | Detail        |
|---------|------------|---------------|
| 1.0     | 2020/02/14 | First Edition |
|         |            |               |
|         |            |               |

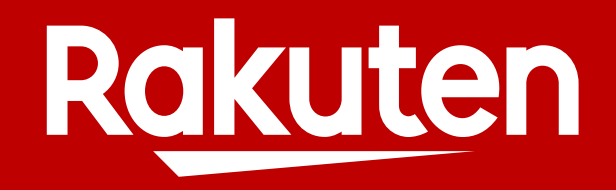